## TO SUBMIT CHANGE OF GRADES AS NEEDED

## STEP ONE

From the Lotus Notes Dashboard click on the Enrollment Mgmt tab. Then click on the icon for the Office of the Registrar.

| 🛞 Dash                             | 📴 DashboardR6 - IBM Lotus Notes                                                                                                    |                                             |                  |                 |                                                            |  |  |  |  |  |  |
|------------------------------------|----------------------------------------------------------------------------------------------------|---------------------------------------------|------------------|-----------------|------------------------------------------------------------|--|--|--|--|--|--|
| File Edit View Greate Actions Help |                                                                                                    |                                             |                  |                 |                                                            |  |  |  |  |  |  |
| Addree                             |                                                                                                    |                                             | - <u>@@.0*</u> + |                 |                                                            |  |  |  |  |  |  |
|                                    |                                                                                                    |                                             |                  |                 |                                                            |  |  |  |  |  |  |
| 5. 8                               |                                                                                                    |                                             |                  |                 |                                                            |  |  |  |  |  |  |
| -                                  | DashboardR6                                                                                                    |                                             |                  |                 |                                                            |  |  |  |  |  |  |
|                                    |                                                                                                    |                                             |                  |                 | Rev.20080116                                               |  |  |  |  |  |  |
|                                    | Mail                                                                                                    | Calendar                                    | Address Book     |                 | To Do List                                                 |  |  |  |  |  |  |
|                                    | New Memo                                                                                                    | New Entry                                   | New Conta        | ct              | New To Do                                                  |  |  |  |  |  |  |
|                                    | PLEASE NOTE THAT YOU MAY NOT HAVE ACCESS TO ALL DATABASES LISTED FOR SECURITY REASONS **                                                                                  |                                             |                  |                 |                                                            |  |  |  |  |  |  |
|                                    | General BANNER   Time Reporting   Office of the President   Academic Aff.   Business & Financial   Enrollment Mgmt   IA   MIT   Student Dev.   LEADS   Document Libraries |                                             |                  |                 |                                                            |  |  |  |  |  |  |
|                                    |                                                                                                    | Admission Tour Calendar                     |                  |                 | Enrollment Management Support                              |  |  |  |  |  |  |
|                                    | 14                                                                                                    | Surveys                                     |                  | Summer Programs |                                                            |  |  |  |  |  |  |
| 1                                  |                                                                                                    | Office of the Registrar                     |                  |                 | Scholarship Database                                       |  |  |  |  |  |  |
|                                    | й <b>е</b>                                                                                                    | Student Employment 08-09                    |                  |                 | Summer 2009 Student Employment<br>Student Employment 09-10 |  |  |  |  |  |  |
|                                    | JISUP                                                                                                    | 745027P RSVP 2014                           |                  |                 | Career Planning & Development Tracker                      |  |  |  |  |  |  |
|                                    | 7850/2 RSVP 2013                                                                                                    |                                             |                  |                 | Career Planning 6-Month Survey                             |  |  |  |  |  |  |
|                                    |                                                                                                    |                                             |                  |                 |                                                            |  |  |  |  |  |  |
|                                    |                                                                                                    |                                             |                  |                 |                                                            |  |  |  |  |  |  |
|                                    |                                                                                                    |                                             |                  |                 |                                                            |  |  |  |  |  |  |
|                                    |                                                                                                    |                                             |                  | • 🖘 • 🗷         | A Disconnected Emily's                                     |  |  |  |  |  |  |
| 🛃 st                               | tart 💮 📵 DashboardR6 - IBM L 🏾 🏉 Spelman (                                                                                                    | College - Ba 🤹 Oracle Developer For 🖷 Docur | ment5 - Microsof |                 | 😰 🖞 📢 🔐 🧶 🕵 🔽 3:55 PM                                      |  |  |  |  |  |  |

## STEP TWO

Click on the Grade Change folder to open it. A sub-menu should open to display "New Entry."

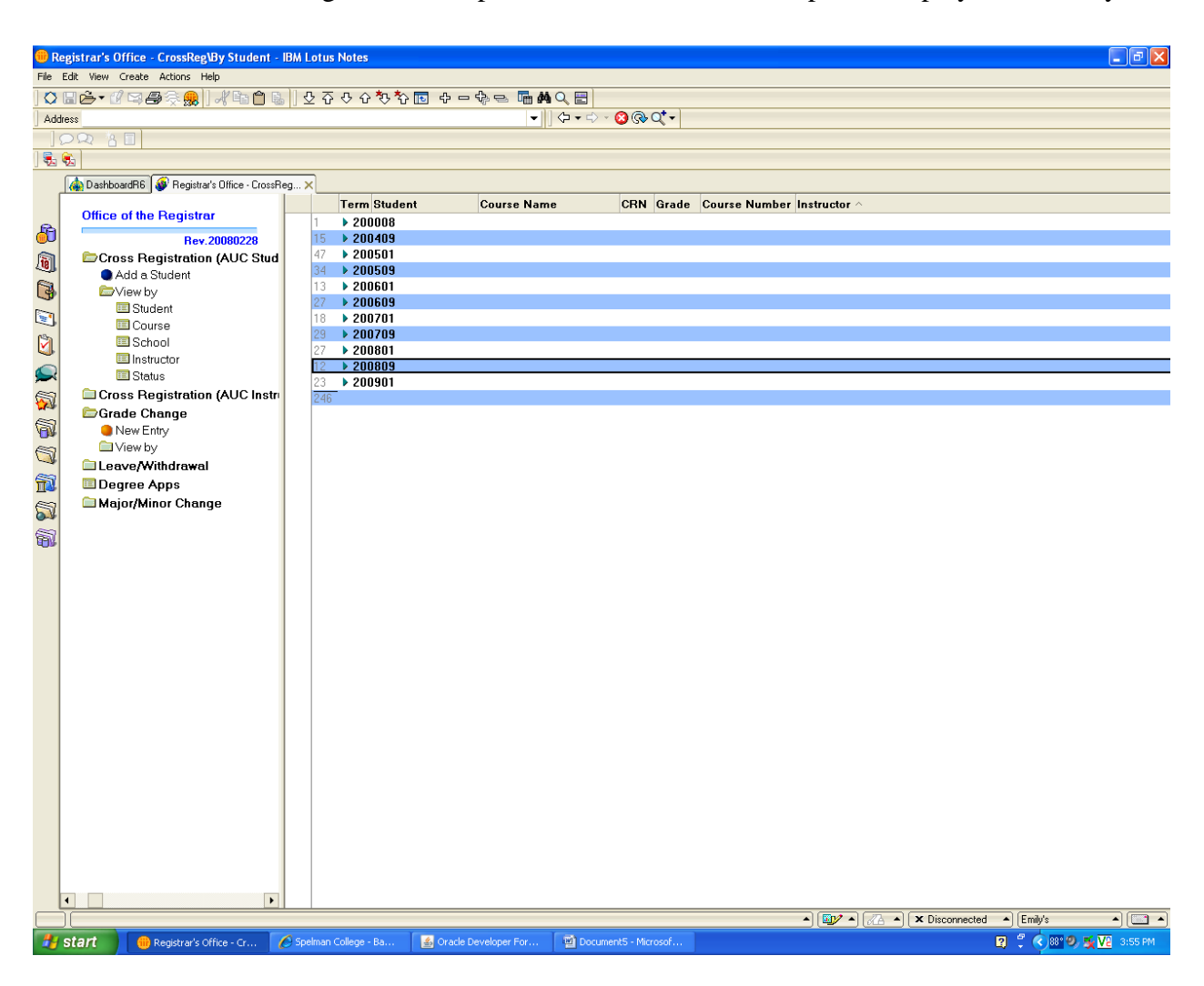

## STEP THREE

Click on New Entry to display the "Grade Change Entry" form. Fill in the information on the form.

The default term is 200501. PLEASE CHANGE THE "TERM" CODE TO THE APPROPRIATE VALUE (e.g. Fall 2007; 200709; Spring 2008; 200801).

Click the Instructor's Signature button to electronically sign the form. Once the form is signed the status will change to **Pending Chair**, and an email will be sent to the Chair of the Department. If asked whether or not you want to save the form, be sure to click "yes."

Once the Department Chair has electronically signed the form, an email will be sent to the Registrar's Office. Once the Registrar's Office has processed the form, you will receive an email stating the grade has been processed.

| 🌐 G      | rade Change Report - IBM Lotus Notes                                    |                            |                                                                 |                   |           |  |  |  |  |
|----------|-------------------------------------------------------------------------|----------------------------|-----------------------------------------------------------------|-------------------|-----------|--|--|--|--|
| File     | Edit View Create Actions Text Help                                      |                            |                                                                 |                   |           |  |  |  |  |
|          | 🖫 🍅 🕶 🖉 📪 🚑 😓 📋 🦧 🛍 🍈 🐁 📋                                               | ▼ ▼ B I 1 +                | e 🖬 🖅 🗄 🖷 * 📑 🗛 💷 🥔 🔁 🛤 🖤 🛄 🚽                                   |                   |           |  |  |  |  |
| Add      | dress                                                                   | •                          | ] <> ▼ ⇒ > <mark>(2)</mark> ( <b>3)</b> ( <b>3)</b> ( <b>3)</b> |                   |           |  |  |  |  |
|          |                                                                         |                            |                                                                 |                   |           |  |  |  |  |
| 5        | 1 kg                                                                    |                            |                                                                 |                   |           |  |  |  |  |
|          | 🛕 DashboardR6 😻 Registrar's Office - CrossReg 🗙 縃 Grade C               | Change Report 🗙            |                                                                 |                   |           |  |  |  |  |
|          | + Close                                                                 |                            |                                                                 |                   |           |  |  |  |  |
| R        |                                                                         | 0                          | flice of the Registrar                                          |                   |           |  |  |  |  |
| 0        | Grade Change Entry                                                      |                            |                                                                 |                   |           |  |  |  |  |
| ٩        | Stadman College                                                         |                            |                                                                 |                   |           |  |  |  |  |
| 3        | Atlanta Georgia                                                         |                            |                                                                 |                   |           |  |  |  |  |
|          |                                                                         |                            | , addigita                                                      |                   |           |  |  |  |  |
|          |                                                                         |                            |                                                                 | Rev.2             | 20050425  |  |  |  |  |
| <b>U</b> | Term in which the course was taken                                      |                            |                                                                 | Status<br>Entered |           |  |  |  |  |
|          | (i.e. Spring 2005, enter 200501;                                        |                            |                                                                 |                   |           |  |  |  |  |
| 5        | Type of Change:                                                         |                            |                                                                 |                   |           |  |  |  |  |
| ē        | C Removal of Incomplete C Record Missing Grade C Change Permanent Grade |                            |                                                                 |                   |           |  |  |  |  |
| 1914     | Student                                                                 |                            |                                                                 |                   |           |  |  |  |  |
| a,       | Dulu# (no dashes or spaces)                                             |                            |                                                                 |                   |           |  |  |  |  |
| 1        | CRI                                                                     | Subject/Dept               |                                                                 | Course Number     |           |  |  |  |  |
| 8        | Section                                                                 | llame of Course            |                                                                 | Hours             |           |  |  |  |  |
| 0.4      |                                                                         |                            |                                                                 | P                 |           |  |  |  |  |
| Ð.       | Current Grade                                                           | New Grade                  |                                                                 |                   |           |  |  |  |  |
|          | Reason for Change: " 』                                                  |                            |                                                                 |                   |           |  |  |  |  |
|          | Instructor's Signature                                                  | Instructor's Sig           | nature:                                                         |                   |           |  |  |  |  |
|          | FOLLOWING SECTION FOR USE BY REGISTRAR'S OFFICE ONLY                    |                            |                                                                 |                   |           |  |  |  |  |
|          | Registrar's Office                                                      | Processed by               |                                                                 |                   |           |  |  |  |  |
|          | Submitted by Emily Easter                                               |                            |                                                                 |                   |           |  |  |  |  |
|          |                                                                         |                            |                                                                 |                   |           |  |  |  |  |
|          |                                                                         |                            |                                                                 |                   |           |  |  |  |  |
|          |                                                                         |                            |                                                                 |                   |           |  |  |  |  |
|          |                                                                         |                            |                                                                 |                   |           |  |  |  |  |
|          |                                                                         |                            |                                                                 |                   |           |  |  |  |  |
|          |                                                                         |                            |                                                                 |                   |           |  |  |  |  |
|          |                                                                         |                            |                                                                 |                   |           |  |  |  |  |
|          |                                                                         |                            |                                                                 |                   |           |  |  |  |  |
|          |                                                                         |                            |                                                                 |                   |           |  |  |  |  |
|          |                                                                         |                            |                                                                 |                   |           |  |  |  |  |
|          |                                                                         |                            |                                                                 |                   |           |  |  |  |  |
|          |                                                                         |                            |                                                                 |                   |           |  |  |  |  |
|          | Using database on princess.spelman.edu/Spelman                          |                            |                                                                 |                   |           |  |  |  |  |
|          | Strate Grade Change Report 72 Spelman College 🗤                         | - Ba Solarie Developer For | Ar I O SUBMIT CHANGE Sea Player: Evil Ar                        | 108L 2 🔨 🔊 🥹 🗸 🗸  | 🖌 4:10 PM |  |  |  |  |